## Outlook2013 トップ画面

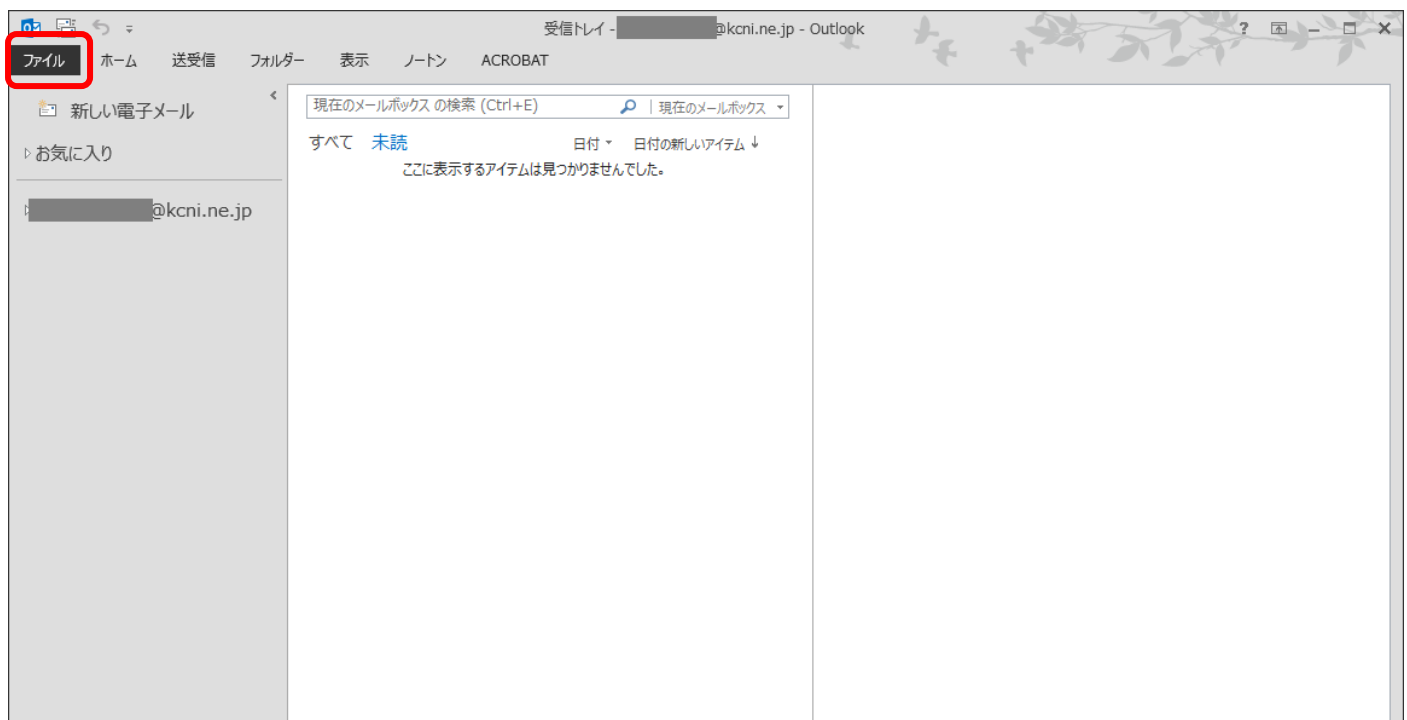

上部のタブ「ファイル」をクリック。

## 上部タブ「ファイル」クリック後の画面

|                                 | 受信トレイ - @@kcni.ne.jp - Outlook 3 - 日                                                         | × |
|---------------------------------|----------------------------------------------------------------------------------------------|---|
| E                               |                                                                                              |   |
| 情報                              | アカリント情報                                                                                      |   |
| 開く/エクスポート                       | Qkcni.ne.jp                                                                                  |   |
|                                 | <ul> <li>POP/SMTP</li> <li>Pカウントの追加</li> </ul>                                               |   |
| Adobe PDF として<br>保存<br>添付ファイルの保 | アカウントとソーシャル ネットワークの設定<br>のアカウントの設定を変更、または追加の接続を設定します。<br>・ ソーシャル ネットワークに接続します。               |   |
| 印刷                              | アカウント設定(A)…<br>アカウントを追加または削除するか、既存                                                           |   |
| Office アカウント                    | の接続設定を変更します。<br>● 整理を利用して、メールボックスのサイズを管理しま<br>● 、 ソーシャル ネットワークのアカウント(N)                      |   |
| オプション                           | ソーシャル ネットワークに接続するように<br>Office を構成します。                                                       |   |
| 終了                              | 住分けルールと通知     住分けルールと通知     住分けルールと通知     住分けルールと通知     住分けルールと通知     たは削除されたときに更新情報を受け取ります。 |   |
|                                 |                                                                                              |   |
|                                 |                                                                                              |   |
|                                 |                                                                                              |   |
|                                 |                                                                                              |   |
|                                 |                                                                                              |   |
|                                 |                                                                                              |   |

①「アカウント設定」のボックスをクリック

②「アカウントを追加または削除するか、既存の接続設定を変更します。」をクリック

## アカウント設定の画面

| <ul> <li>ごう ∓</li> <li>ファイル ホーム 送受信 フォ</li> </ul> | 受信トレイ - @kcni.ne.jp - Outlook<br>カレダー 表示 ノートン ACROBAT              |
|---------------------------------------------------|--------------------------------------------------------------------|
| 🔄 新しい電子メール                                        | < 現在のメールボックスの検索 (Ctrl+E) <p>▶ 現在のメールボックス ▼</p>                     |
| ▷お気に入り                                            | アカウント設定         ×                                                  |
| ⊳ @kcni.ne.jp                                     | 電 <b>子メール アカウント</b><br>アカウントを追加または削除できます。また、アカウントを選択してその設定を変更できます。 |
|                                                   | 電子メール データファイル RSS フィード SharePoint リスト インターネット予定表 公開予定表 アドレス帳       |
|                                                   | ☞新規(N) ※ 2 . 雪 変更(A) ④ 既定に設定(D) ★ 削除(M) ● ■                        |
| 1                                                 | 2歳                                                                 |
|                                                   |                                                                    |
|                                                   |                                                                    |
|                                                   |                                                                    |
|                                                   | 選択したアカウントでは、新しいメッセージを次の場所に配信します:                                   |
|                                                   | フォルダーの変更(F) @kcni.ne.jp¥受信トレイ<br>データファイル:                          |
|                                                   |                                                                    |
|                                                   | 881*2(2)                                                           |
|                                                   |                                                                    |

①パスワードを更新したいアカウントが選択されていることを確認
 ②「変更」をクリック

## 「変更」クリック後の画面

| 📴 📰 🕤 🕫             | 受信ND-1 - @@kcni.ne.jp - Outlook                                                                     |
|---------------------|----------------------------------------------------------------------------------------------------|
| ファイル ホーム 送受信        | フォルダー 表示 ノートン ACROBAT                                                                               |
| ≧ 新しい電子メール          | < 現在のメールボックスの検索(Ctrl+E) <p>▶  現在のメールボックス ▼</p>                                                      |
| ▷お気に入り              | アカウントの変更         ×                                                                                  |
| ⊳ <b>i</b> @kcni.ne | POPとIMAPのアカウント設定<br>お使いのアカウントのメール サーバーの設定を入力してください。                                                 |
|                     | ユーザー情報 アカウント設定のテスト                                                                                  |
|                     | 名前(Y):         アカウントをテストして、入力内容が正しいかどうかを確認することをお勧めします。           電子メール アドレス(E):         回Mcni.ne.jp |
|                     | サーバー情報<br>アカウント設定のテスト(T)                                                                            |
|                     | アカウンドの種類(A): pop3<br>受信メール サーバー(I): mail.kcni.ne.jp [2] [次へ]をクリックしたらアカウンド設定を自動的にテストする<br>(S)        |
|                     | 达信メール サーバー (SMTP)(D): mail.kcni.ne.jp                                                               |
|                     | アカウンド名(U):                                                                                          |
|                     | パスワード(P): ********                                                                                  |
|                     |                                                                                                    |
|                     | ている場合には、チェック ポックスをオンにしてください(Q)  (3) 詳細設定(M)                                                         |
|                     |                                                                                                    |
|                     | < 戻る(B) 次へ(N) > キャンセル                                                                               |
|                     |                                                                                                    |

①「メールサーバーへのログオン情報」の「パスワード」を、新しくしたものに変更

②「「次へ」をクリックしたらアカウント設定を自動的にテストする」にチェック
 ③「次へ」をクリック

アカウント設定の画面

| ○ 言 ち ⇒ ファイル ホーム 送受信 | 受信トレイ - @@kcni.ne.jp - Outlook                                                      |
|----------------------|-------------------------------------------------------------------------------------|
| ◎ 新しい電子メール           | <ul> <li>&lt; 現在のメールボックスの検索(Ctrl+E) </li> <li>&gt; □ 現在のメールボックス ▼</li> </ul>        |
| ▷お気に入り               | アカウントの変更 ×                                                                          |
| ⊳@kcni.ne            | テスト アカウント設定         米                                                               |
|                      | すべてのテストが完了しました。[閉じる]をクリックして続行してください。     中止(S)     中止(S)     「閉じる(C)     「閉じる(C)    |
|                      | タスク エラー 身が正しいかどうかを確認することをお勧め                                                        |
| 1                    | タスク 状況<br>✓ 受信メール サーバー (POP3) へのログオン 完了<br>✓ テスト電子メール メッセージの送信 売了                   |
|                      | カウント設定を自動的にテストする                                                                    |
|                      | メール リーハーヘルロクオン消散                                                                    |
|                      | アカウント名(U):                                                                          |
|                      | ノ代スワード(P): *******                                                                  |
|                      | ☑ パスワードを保存する(R)                                                                     |
|                      | □ メール サーバーがセキュリティで保護されたパスワード認証 (SPA) に対応し<br>ている場合には、チェック ポックスをオンにしてください(Q) 詳細設定(M) |
|                      | < 戻る(B) 次へ(N) > キャンセル                                                               |
|                      |                                                                                     |

 ①「受信メールサーバーへのログオン」「テスト電子メールメッセージの送信」の両方が 「完了」になっていることを確認(※エラーが出る場合はお問合せ下さい)
 ②「閉じる」をクリック

「閉じる」クリック後の画面

| <b>0</b> 3 ₽ 5 ≠                                                                                                    | 受信トレイ - @@kcni.ne.jp - Outlook                      |
|----------------------------------------------------------------------------------------------------|-----------------------------------------------------|
| ファイル ホーム 送受信                                                                                                    | フォルダー 表示 ノートン ACROBAT                               |
| 🔄 新しい電子メール                                                                                                    | <  「現在のメールボックス の検索 (Ctrl+E) <p> ♪  現在のメールボックス ・</p> |
| ▷お気に入り                                                                                                    | アカウントの変更 ×                                          |
| De la contractiona de la contractione de la contractione de la contrac |                                                     |
|                                                                                                    | <b>すべて完了しました</b><br>アカウントのセットアップに必要な情報がすべて入力されました。  |
|                                                                                                    |                                                     |
|                                                                                                    |                                                     |
|                                                                                                    |                                                     |
|                                                                                                    |                                                     |
|                                                                                                    |                                                     |
|                                                                                                    |                                                     |
|                                                                                                    |                                                     |
|                                                                                                    |                                                     |
|                                                                                                    |                                                     |
|                                                                                                    | < 戻る(B) <b>完了</b>                                   |
|                                                                                                    |                                                     |

「すべて完了しました」の表示が出れば設定完了です。